## Android (Samsung Mobile Phone) 電子郵件帳號設定

本教程將向您介紹如何設置 Android 裝置上手動設定您電子郵件帳戶。您可以使用本教程來設置以前的版本的 Android 裝置。

設置Android Mobile Phone 電子郵件帳戶

 在"主畫面"的螢幕選擇 <<設定>>,再選擇 帳戶(accounts) 下的 新增帳戶, 輸入電子郵件地址 (例:mobile@webnix.com)

|          |           | tri 🕆 📶 94% 🗎 18:55 |        |                       | G      |      |        |     |           | i 95% 🖿          | 18:40 |
|----------|-----------|---------------------|--------|-----------------------|--------|------|--------|-----|-----------|------------------|-------|
| 〈帳戶      |           |                     |        |                       |        |      |        |     |           |                  |       |
| F        | Facebook  |                     |        |                       |        |      |        |     | 6         | М                |       |
| G        | Google    |                     |        |                       |        |      |        |     | Ľ         |                  |       |
| <b>~</b> | Messenger |                     |        |                       | 新增     | 您的   | 電郵     | 地址  |           |                  |       |
| 9        | WhatsApp  |                     |        |                       | 输入您的'  | 電郵地址 |        |     |           |                  |       |
| M        | 個人 (IMAP) |                     | $\Box$ |                       | mobile | @web | nix.co | m   |           |                  | -     |
| +        | 加入帳戶      |                     |        |                       |        |      |        |     | -         | 下一步              | >     |
|          |           |                     |        |                       |        | Ų    | 0      | 0-  | 9 <b></b> | • •              | * ~   |
|          |           |                     |        | 1                     | 2      | 3 4  | 5      | 6   | 7         | 8 9              | 0     |
|          |           |                     |        | $\mathbf{q}^{\prime}$ | w      | e r  | ť      | у   | u         | i <sup>*</sup> o | p     |
|          |           |                     |        | а                     | s      | ď    | f      | g ł | í j       | k                | Ê     |
|          |           |                     |        | +                     | z      | x    | c .    | v t | 'n        | m                |       |
|          |           |                     |        | 符                     | 123    | @    | EN(US) |     | .com      |                  | 完成    |

2. 並按 <手動設定>, 點選 <下一步>, 選擇<<個人 (IMAP) >>為帳戶類型

備註:如果你是 webnix 電子郵件客戶,您的電子郵件帳戶可以同時支持 POP 和 IMAP

| ■ 2 २ २ . | <b>■ 2</b> ₩ <b>* ∡</b> 95% ■ 18:43              |
|----------------------------------------------------------------------------------------------------|--------------------------------------------------|
| 輸入您的電節地址<br>mobile@webnix.com                                                                                                    | mobile@webnix.com                                |
| 手動設定                                                                                                    | 這是什麼類型的帳戶?                                       |
| 下一步 >                                                                                                    | 〇 個人 (POP3)                                      |
| the and to   1 2 3 4 5 6 7 8 9 0   q' w' e' r t' y' u' i' o p'   a s d f' g h' j' k' I                                                                                                    | <ul><li>● 個人 (IMAP)</li><li>● Exchange</li></ul> |
| ↑ Z X C V Ď n m ≪<br>符 123 @ <sup>EN(US)</sup> .com ⊕ 完成                                                                                                    | < 下一步 >                                          |

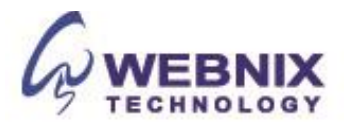

3. 輸入內送伺服器設定

| ☑ ◙ ₽                                                                                                    | [# 🗟 📶 94% 🗎 18:50 |                                                                                                    |
|----------------------------------------------------------------------------------------------------|--------------------|----------------------------------------------------------------------------------------------------|
| 內送伺服器設定                                                                                                    |                    | 使用者名稱:再次輸入電子郵件地址                                                                                                    |
| 使用者名稱<br>mobile@webnix.com<br>密碼<br><br>個服器<br>qm2.webnix.com<br>通訊埠<br>143<br>安全性類型<br>安全性類型<br>次名有<br>未能保障電野安全 | <u> </u>           | 密碼:輸入電子郵件帳號密碼<br>IMAP伺服器:輸入您提供的域名IMAP/PO<br>服務器地址為您的接收郵件服務器.<br>(E.g. your domain is abc.com -> Your<br>IMAP/POP3 Server: mail.abc.com)<br>通訊埠:輸入143<br>安全性類型:點選沒有<br>往下滑並按 <下一步> |
| <                                                                                                    | 下一步 >              |                                                                                                    |

4. 當驗證內送伺服器,出現未能保障電郵安全時,請按繼續

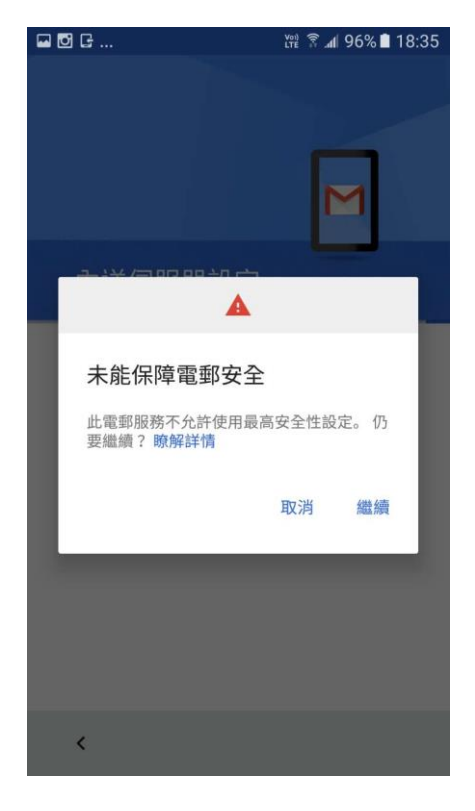

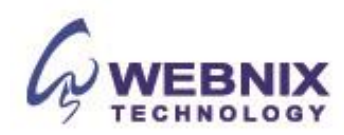

5. 下一步 輸入外送伺服器設定

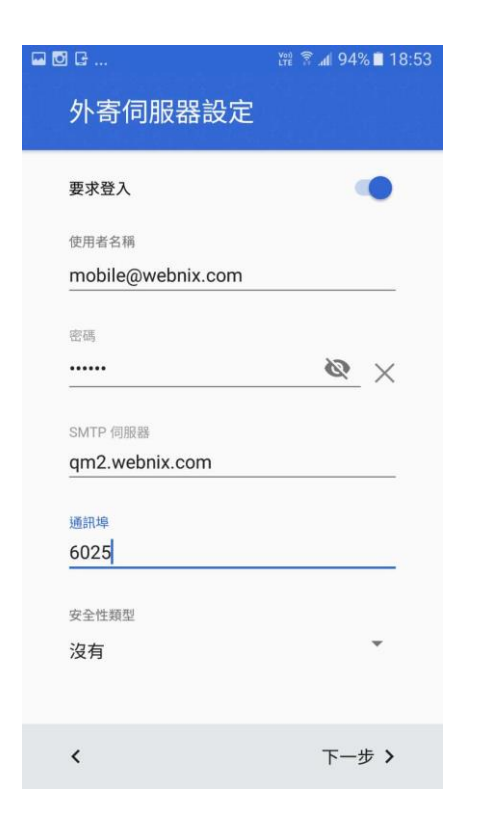

使用者名稱:再次輸入電子郵件地址 密碼:輸入電子郵件帳號密碼

SMTP 伺服器: 輸入您提供的域名 IMAP/POP3 服務器地址為您的接收郵件服務器. (E.g. your domain is abc.com -> Your IMAP/POP3 Server: mail.abc.com)

通訊埠:輸入 6025 安全性類型:點選 沒有

往下滑並按 <下一步>

6. 當驗證外寄伺服器,出現未能保障電郵安全時,請按繼續

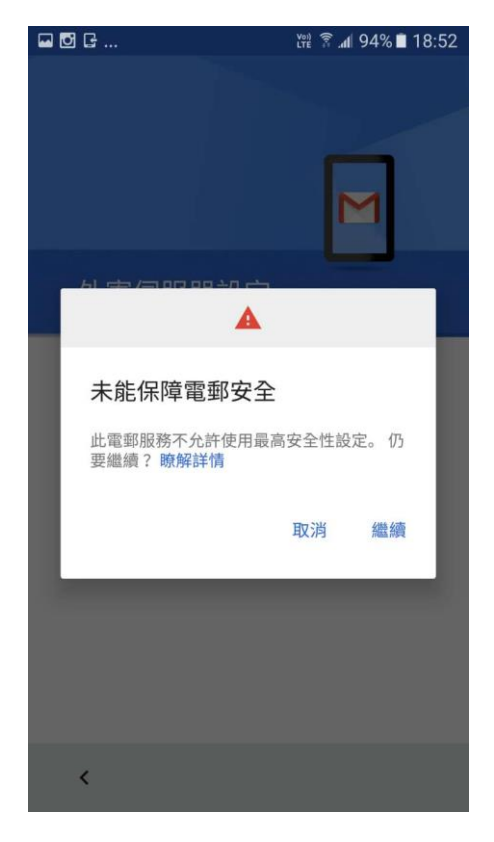

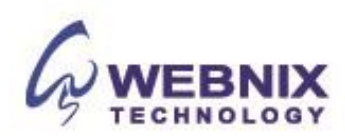

7. 之後帳戶選項可因你要求選擇, 並按 <下一步> 完成設定

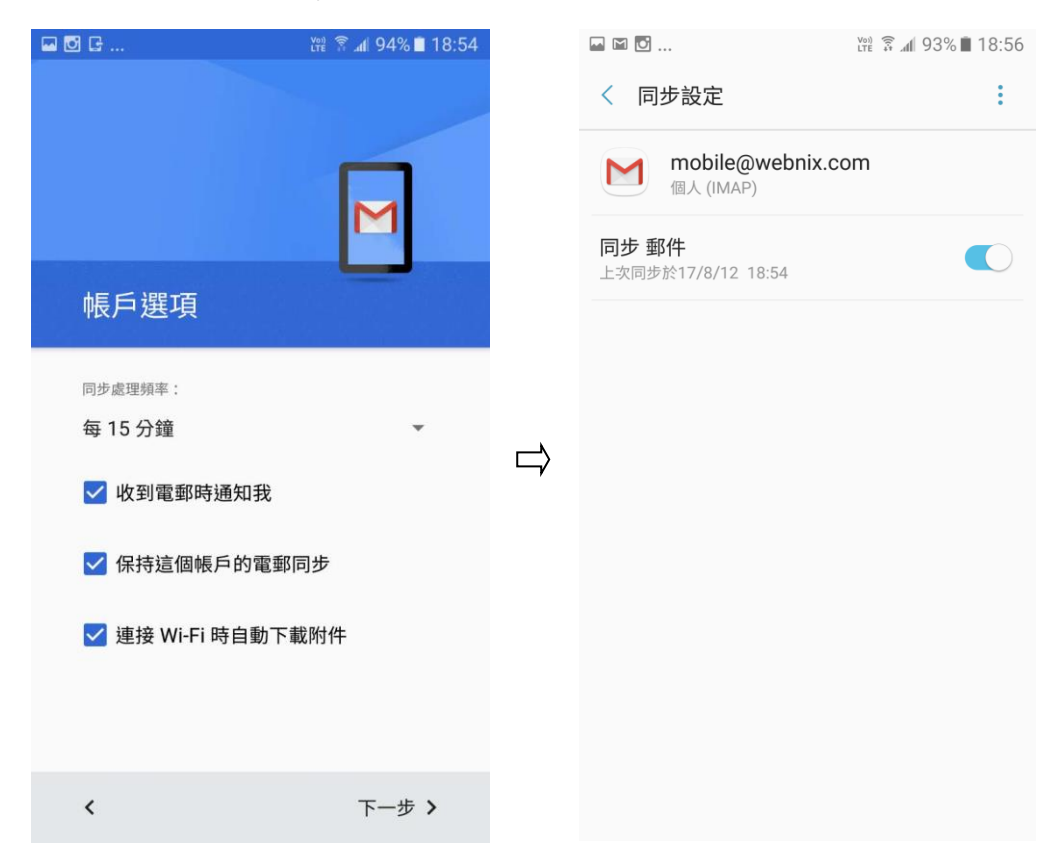

完成上述電子郵件設置步驟後。請確保您 Android Mobile Phone 連接到互聯網。

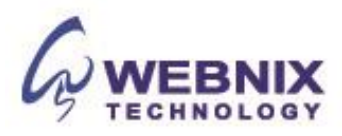